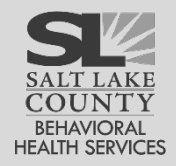

## **UWITS Consents and Referrals**

Referrals and consents are frequently completed together. This Tip Sheet describes the complete processs, from creating a Consent Disclosure template, to preparing a consent, to referring a client and finally, accepting a client referral.

## Table of Contents

| Consents                                                             | 2  |
|----------------------------------------------------------------------|----|
| Create a New Client Consent Record                                   | 2  |
| Revoking a Consent                                                   | 7  |
| Referrals                                                            | 8  |
| Referrals Out                                                        | 8  |
| Creating a new Referral Out and Selecting to use an Existing Consent | 9  |
| The Referral Screen                                                  | 10 |
| Referrals In                                                         | 13 |
| Linked Consents                                                      | 16 |
| Viewing Referrals Out                                                | 17 |
| Appendix: Agency Disclosure Domain                                   | 18 |
| Disclosure Domain Selection                                          | 20 |
| Appendix: Frequently Asked Questions                                 | 21 |
| Appendix: Related UWITS User Roles and Descriptions                  | 21 |

## Consents

A **Client Disclosure Agreement (Consent)** is **required** before sharing information with any other entity and is between one client and one entity (such as your agency).

In addition, there is another type of **Disclosure Agreement** in UWITS which is called an **Entity Disclosure Agreement** (also called **Agency Disclosure Domains**). These are <u>optional</u> and are between your agency and another entity (such as another agency). They act as templates that can simplify creation of **Client Disclosure Agreements**.

# Consents are required before sharing any information about a client with anyone outside the agency.

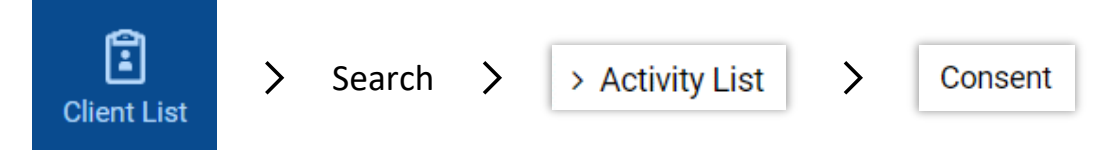

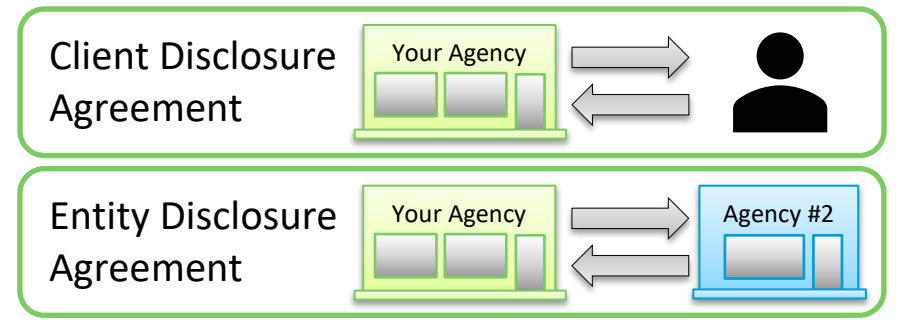

Note: Consenting to IGS for a UCE requires both Consent and a Referral.

Begin by navigating to the Client List. Search for the Client then click on Activity List then Consent. The Client Consent List screen shows previously created Consents for the client.

### Create a New Client Consent Record

Once it has been determined that a new consent is needed, click on + Add New Client Consent Record at the top left of the Client Consent List screen.

| Client Consent         | List      | There may be several consent<br>that it has not been revoked. | ts already on record. Will ar<br>If it has been revoked, it wi | n existing consent s<br>Il be noted in the <b>S</b> | suffice? Ensur<br>Status columr |
|------------------------|-----------|---------------------------------------------------------------|----------------------------------------------------------------|-----------------------------------------------------|---------------------------------|
| + Add New Client Conse | nt Record |                                                               |                                                                |                                                     |                                 |
| Start Date 🗸           | Disclosed | I To 🗸                                                        | Status 🗸 🖌                                                     | Signed? 🗸                                           |                                 |
| 4/1/2014               | FEI Test  | ing - Provider Agency                                         | Active                                                         | Yes                                                 | :                               |
| 8/11/2014              | Adminis   | trative Agency                                                | Active                                                         | Yes                                                 | :                               |
| 7/26/2012              | Fourth S  | Street Clinic                                                 | Active                                                         | Yes                                                 | :                               |
| 7/1/2012               | Fourth S  | Street Clinic                                                 | Active                                                         | Yes                                                 | :                               |
| 7/1/2009               | SLCo O    | utreach Unit                                                  | Active                                                         | Yes                                                 | :                               |
| 7/14/2009              | Asian A   | ssociation                                                    | Active                                                         | Yes                                                 | :                               |

#### Completing the Client Disclosure Agreement

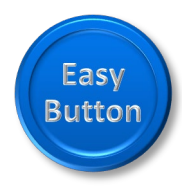

There are two methods for completing a **Client Disclosure Agreement (Consent)**. The simplest option is to fill in each box. However, there is a faster way. Your Navigator can setup a template in advance. These templates are

called an **Entity Disclosure Agreement**. See page 14 for instructions to create one of these handy templates.

Once setup, template options will be available in the **Entities** with **Disclosure Agreements** drop-down box.

Selecting a template will automatically fill several boxes. These may include **System Agency**, **Disclosed to Agency**, **Facility** and **Disclosure Selection** boxes.

Whether selecting a template or filling in each box manually, for the Consent to be complete, all of the following boxes must be filled in:

- (1) Select the agency to which client information is to be shared in the **Disclosed to Agency** box.
- (2) If the agency is not listed then select No from the System Agency box then enter the name of the agency (or other entity) in the Disclosed To Entity (Non System Agency) box.
- (3) Select the name of the facility (or select All Facilities) in the **Facility** box.
- (4) Select an **Expiration Type** for each, adding any other required criteria.
- (5) Carefully select the relevant **Client Information Options** and then use the **Disclosure Selection** box.

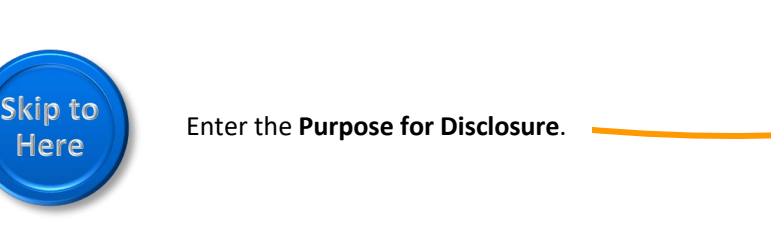

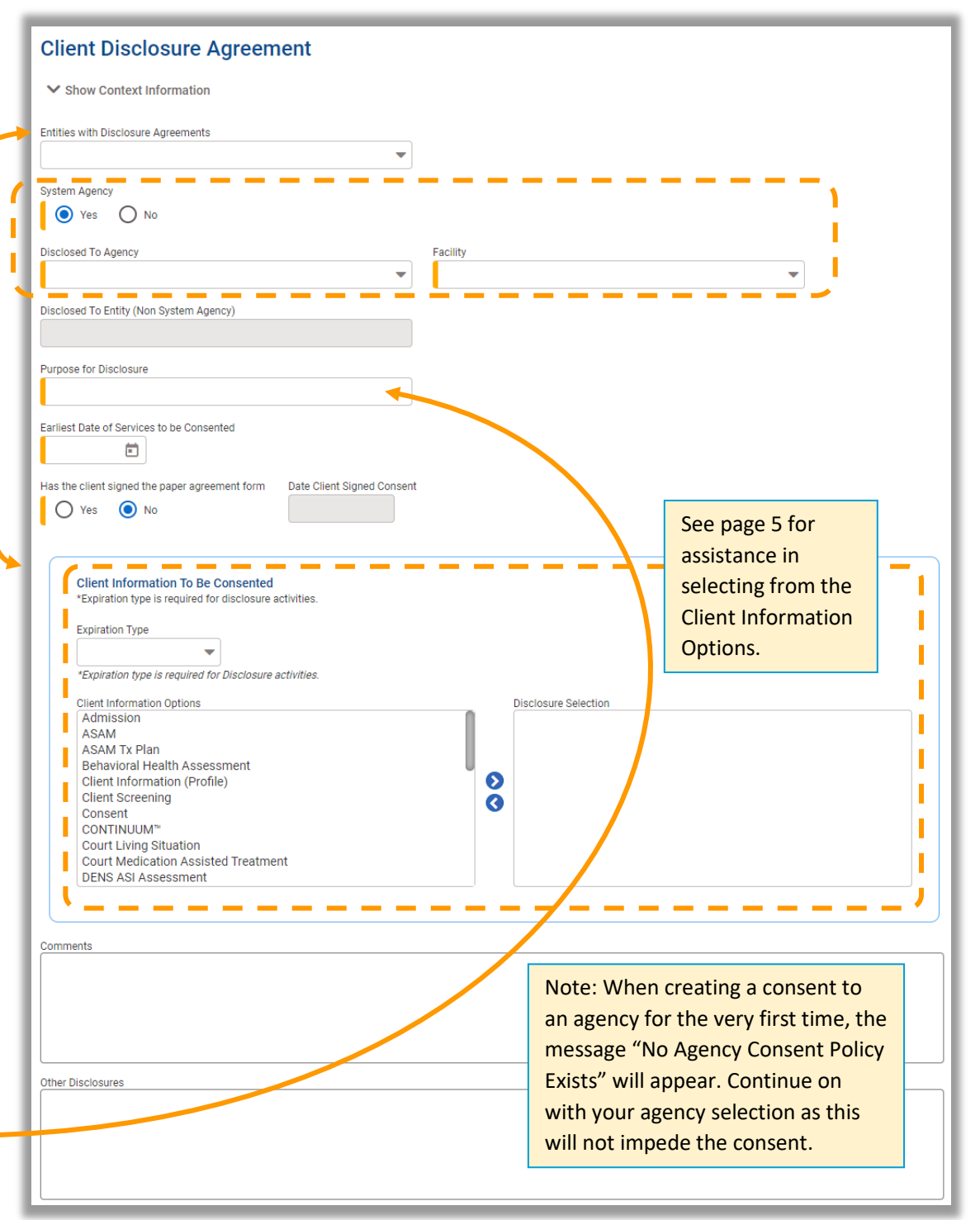

Last Updated 12/27/2022

## Earliest Date of Services to be Consented

#### Selecting the Correct Dates

The **Earliest date of services to be consented** defaults to the current date; however, select this date carefully! <u>This date</u> <u>must be the date of the **earliest** activity to be consented</u>.

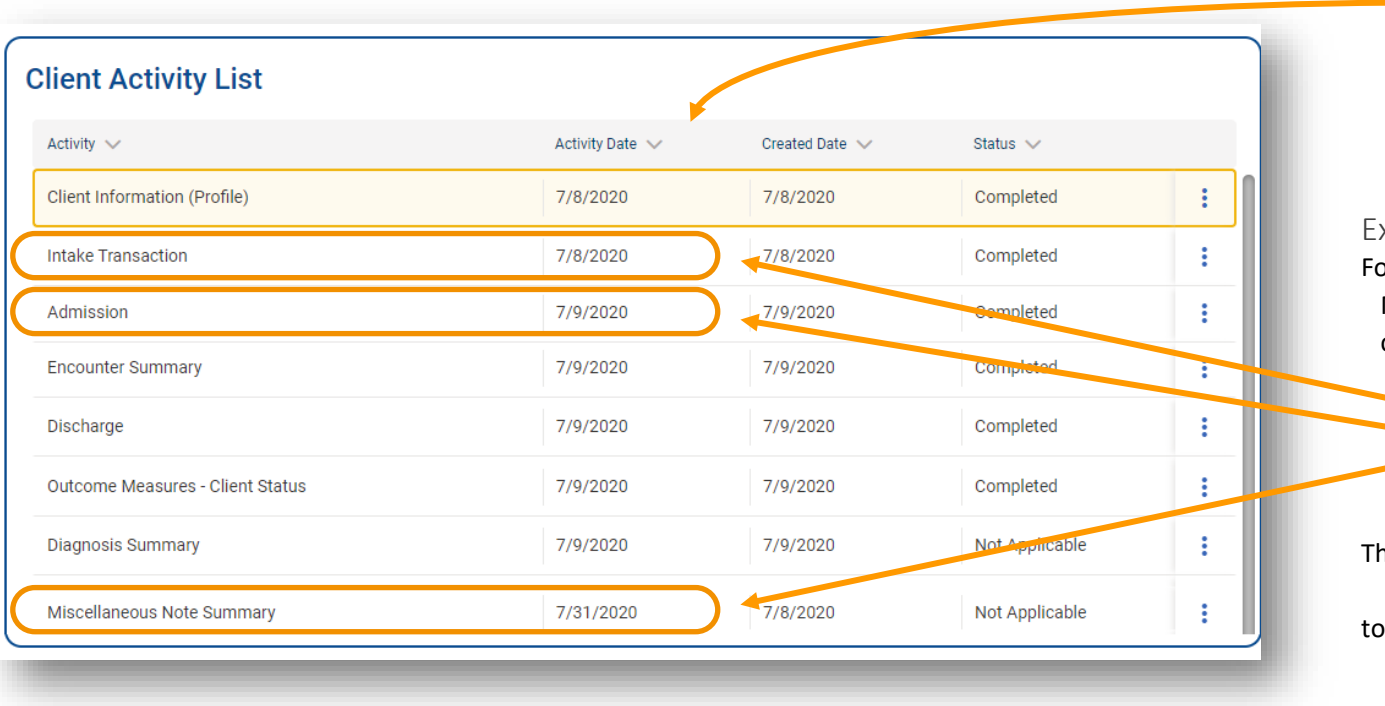

It may be helpful to sort the **Activity List** in order by Activity Date by clicking on the column header for that column until the triangle indicator points downward.

#### Example Dates

For example, the Intake, Admission, and Miscellaneous Note for a client need to be consented to the Administrative Agency.

- Intake dated 7/8/2020
- Admission dated 7/9/2020
- Miscellaneous Note Summary dated 7/31/2020

Therefore, the **Earliest date of services to be consented** must be 7/8/2020 for the agency to see the intended information.

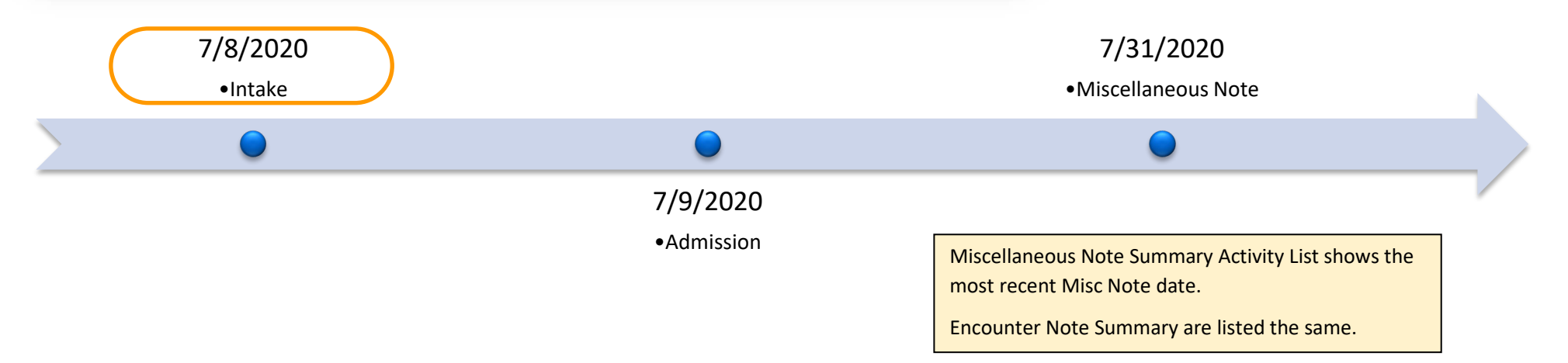

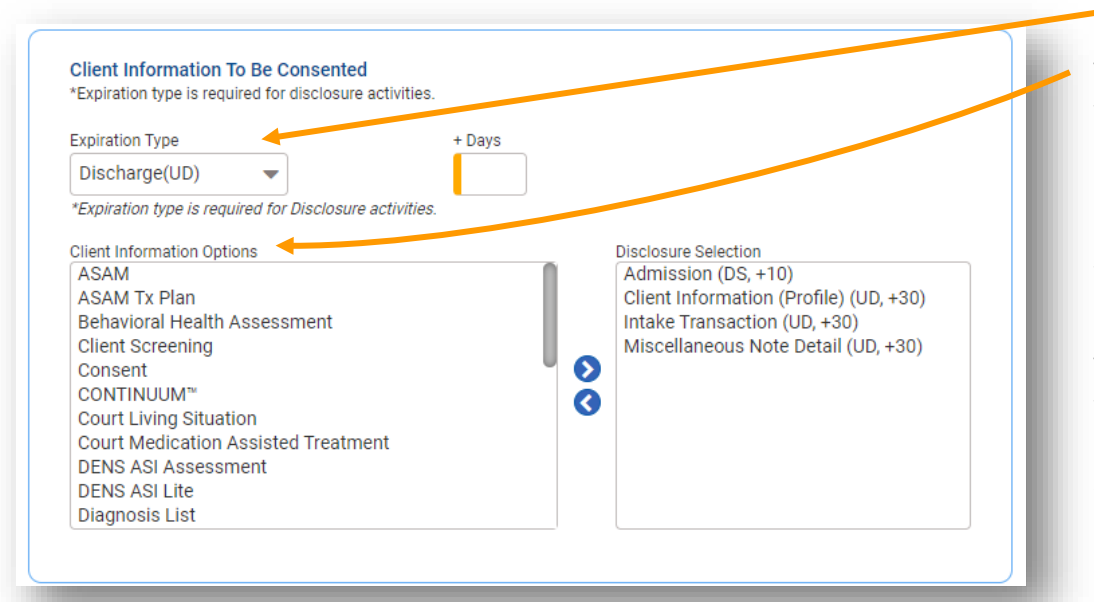

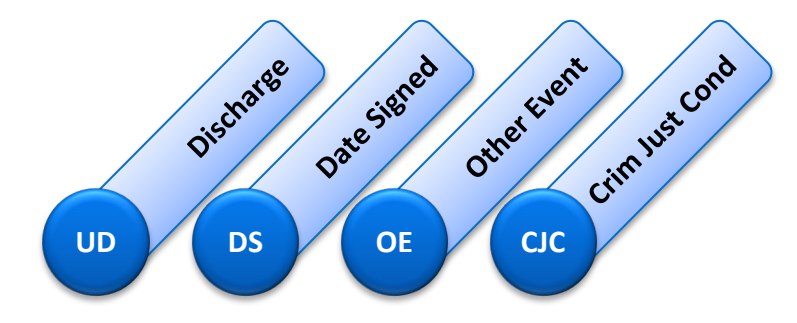

#### Expiration Types

The most common **Expiration Types** are **Discharge** and **Date Signed**.

#### Client Information to Be Consented

The box labeled **Client Information Options** shows client information that can be shared. As these options are selected, an expiration date must be associated with each option. An **Expiration Type** may be selected to determine when each **Client Information Option** expires.

Click on the **Client Information Options** to be shared with the agency. You may hold the Ctrl key to select multiple Client Information options at once.

Then select the appropriate **Expiration Type** from the drop down box for the selected **Client Information Option** (or options) from the box. Click on the **Disclosure Section** box.

To consent the signed note portion of a **Miscellaneous Note** or a **MH Encounter Note** then **Allow Disclosure** must equal **Yes**.

To consent the signed note portion of an **SUD Encounter Note** then **Release This Note?** must equal **Yes**.

Otherwise, only the Profile information for the note will be consented.

When **Discharge** is selected, the consent will expire based on the date of discharge plus the number of days entered. To select expiration on the day of discharge itself, enter zero for **+Days**. **UD** stands for upon discharge.

When **Date Signed** is selected, the consent will expire based on the Consent Date plus the number of days entered. **DS** stands for date signed.

#### Alternative Expiration Types

**Other Event** – The consent will expire based on the specific event. The user must specify the date of expiration. The user must give details of the specific event in the **Description** box. **OE** stands for other event.

**Criminal Justice Conditions** – The consent expires based on a pre-determined expiration date associated with the Criminal Justice System. The user must enter in the **Description** box. **CJC** stands for Criminal Justice Conditions.

#### **Client Disclosure Agreement**

| ties with Disclosure Agreements                                                                                                    |                                                                                                    |
|----------------------------------------------------------------------------------------------------|----------------------------------------------------------------------------------------------------|
| El Testing - Provider Agency                                                                                                    | •                                                                                                    |
| tem Agency                                                                                                    |                                                                                                    |
| Yes O No                                                                                                    |                                                                                                    |
| closed To Agency                                                                                                    | Facility                                                                                                    |
| EI Testing - Provider Agency                                                                                                    | ✓ All Facilities                                                                                                    |
| closed To Entity (Non System Agency)                                                                                                    |                                                                                                    |
| pose for Disclosure                                                                                                    |                                                                                                    |
| esting                                                                                                    |                                                                                                    |
| the client signed the paper agreement form     Date Client Sign     Yes     No                                                                                                    | led Consent                                                                                                    |
| (1/2004 ) Date Client Signed the paper agreement form Date Client Signed Ves No       Yes     No         Client Information To Be Consented       *Expiration type is required for disclosure activities.                                                                                                    | ed Consent                                                                                                    |
| /1/2004       Image: Client signed the paper agreement form       Date Client Signed the paper agreement form         Yes       No         Client Information To Be Consented         *Expiration type is required for disclosure activities.         Expiration Type       + Day                                                                                                    | vs                                                                                                    |
| (1/2004 <ul> <li>The client signed the paper agreement form</li> <li>Date Client Signed</li> <li>Yes</li> <li>No</li> </ul> Client Information To Be Consented <ul> <li>*Expiration type is required for disclosure activities.</li> </ul> Expiration Type          + Day <ul> <li>Date Signed(DS)</li> <li>*Expiration type is required for Disclosure activities</li> </ul>                                                                                                    | vs                                                                                                    |
| 1/2004 <ul> <li>The client signed the paper agreement form</li> <li>The client signed the paper agreement form</li> <li>Date Client Signed</li> <li>Yes</li> <li>No</li> <li>Client Information To Be Consented</li> <li>*Expiration type is required for disclosure activities.</li> <li>Expiration Type</li> <li>The page of the paper agreement form</li> <li>The page of the paper agreement form</li> <li>Date Signed(DS)</li> <li>*Expiration type is required for Disclosure activities.</li> <li>Client Information Ontions</li> <li>Client Information Ontions</li> <li>The paper agreement form</li> <li>Date Signed Options</li> <li>Client Information Options</li> <li>The paper agreement form</li> <li>The paper agreement form</li> <li>The paper agreement for the paper agreement form</li> <li>The paper agreement form</li> <li>The paper agreement for the paper agreement form</li> <li>The paper agreement for the paper agreement for the paper agreement form</li> <li>The paper agreement for the paper agreement for the paper agreement for the paper agreement for the paper agreement for the paper agreement for the paper agreement for the paper agreement for the paper agreement</li></ul> | ys                                                                                                    |
| 1/2004 <ul> <li>the client signed the paper agreement form</li> <li>Yes</li> <li>No</li> </ul> Date Client Signed         Client Information To Be Consented       *Expiration type is required for disclosure activities.         Expiration Type       + Day         Date Signed(DS)           *Expiration type is required for Disclosure activities.           Client Information Options       ASAM         ASAM       ASAM Tx Plan         Behavioral Health Assessment                                                                                                    | ys<br>Disclosure Selection<br>Admission (DS, +20)<br>Discharge (UD, +90)                                                                                              |
| 1/2004 <ul> <li>the client signed the paper agreement form</li> <li>Yes</li> <li>No</li> </ul> Date Client Signed         Yes <ul> <li>No</li> </ul> Client Information To Be Consented       *Expiration type is required for disclosure activities.         Expiration Type       + Day         Date Signed(DS) <ul> <li>*Expiration type is required for Disclosure activities.</li> <li>Client Information Options</li> <li>ASAM</li> <li>ASAM</li> <li>ASAM Tx Plan</li> <li>Behavioral Health Assessment</li> <li>Client Information (Profile)</li> <li>Client Screening</li> <li>Consent</li> </ul>                                                                                                    | ys<br>Disclosure Selection<br>Admission (DS, +20)<br>Discharge (UD, +90)                                                                                              |
| (1/2004 <ul> <li>the client signed the paper agreement form</li> <li>Yes</li> <li>No</li> </ul> Date Client Signed           'Yes         No         Image: Client Information To Be Consented           *Expiration type         + Day           Date Signed(DS)             *Expiration type is required for Disclosure activities.             Client Information Options         ASAM           ASAM         ASAM           ASAM         Tx Plan           Behavioral Health Assessment              Client Information (Profile)           Client Screening              Consent           CONTINUUM**              CONTINUUM**                                                                                                    | ys<br>Disclosure Selection<br>Admission (DS, +20)<br>Discharge (UD, +90)                                                                                              |
| All 2004       Image: Client signed the paper agreement form       Date Client Signed         Yes       No       No         Client Information To Be Consented       *Expiration type is required for disclosure activities.         Expiration Type       + Day         Date Signed(DS)       + Day         *Expiration type is required for Disclosure activities.       *Client Information Options         ASAM       ASAM         ASAM       ASAM         ASAM       Tx Plan         Behavioral Health Assessment       Client Information (Profile)         Client Screening       Consent         CONTINUUM™       Court Living Situation         Court Living Situation       Court Medication Assisted Treatment                                                                                                    | ys<br>Disclosure Selection<br>Admission (DS, +20)<br>Discharge (UD, +90)<br>Control of the selection<br>These are the elements the client is agreeing to              |
| 7/72004 <ul> <li>the client signed the paper agreement form</li> <li>Yes</li> <li>No</li> </ul> Date Client Signed <ul> <li>Yes</li> <li>No</li> </ul> <ul> <li>Client Information To Be Consented</li> <li>*Expiration type is required for disclosure activities.</li> </ul> <ul> <li>Expiration Type</li> <li>+ Day</li> <li>Date Signed(DS)</li> <li>*Expiration type is required for Disclosure activities.</li> </ul> <ul> <li>Client Information Options</li> <li>ASAM</li> <li>ASAM</li> <li>ASAM Tx Plan</li> <li>Behavioral Health Assessment</li> <li>Client Information (Profile)</li> <li>Client Screening</li> <li>Consent</li> <li>CONTINUUM™</li> <li>Court Living Situation</li> <li>Court Living Situation</li> <li>Court Living Situation</li> <li>Court Living Situation</li> <li>Court Living Situation</li> <li>Court Medication Assisted Treatment</li> <li>DENS ASI Assessment</li> <li>DENS ASI Lite</li> </ul>                                                                                                    | ys Disclosure Selection Admission (DS, +20) Discharge (UD, +90) C These are the elements the client is agreeing to consent. Only elements existing in the episode and |

## Preparing the Paper Form for Signature

Data **must not** be transferred until the paper form has been signed and filed.

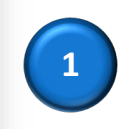

To capture a signature, first click on the **Save** button to save the consent.

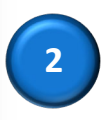

Next, click on the **Generate Report** link at the top, right side of the screen.

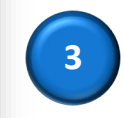

Once the client has signed the paper agreement form then select **Yes** from the box

labeled Has the client signed the paper agreement form?

Finally, enter the date that the client signed the agreement form.

Until these fields are completed, the consented information will not be available to view.

Click on the **Save** button to save the consent.

After clicking **Finish**, the screen is grayed out and nothing can be added or deleted from the **Client Disclosure Agreement**.

Revoking a consent ends all further sharing.

#### Revoking a Consent

A client may revoke a Consent at any time prior to its expiration. Navigate to the **Client Consent List.** Hover over the action button

(:) then click on Review.

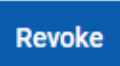

Click on the **Revoke** button at the bottom of the Client Disclosure Agreement screen.

The status of the consent will change to **Revoked** in the Activity List.

Revocation is not retro-active. Whatever was already shared between agencies prior to revocation is not subject to non-disclosure.

Revoke cancels further information from being consented but doesn't remove the information already consented.

#### **Client Consent List**

#### + Add New Client Consent Record

| Start Date 🗸 | Disclosed To 🗸       | Status 🗸 | Signed? 🗸 |    |
|--------------|----------------------|----------|-----------|----|
| 5/6/2013     | SLCo Outreach Unit   | Active   | Yes       | :  |
| 1/1/2013     | Asian Association    | Revoked  | Yes       | ÷  |
| 4/1/2014     | Clinical Consultants | Active   | Yes       | }: |
|              |                      |          |           |    |

## Referrals

Referral records are viewable by both the sending and the receiving agency. That same record is found on different screens, depending on the perspective of your agency:

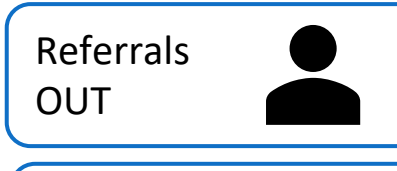

The agency making the referral is referring a client OUT to another agency. This action is accessible from the Activity List.

| Referrals | Your Agency |
|-----------|-------------|
| IN        |             |

The agency accepting the referral is accepting the referral IN to the agency. This action is completed in the Agency section of UWITS.

#### **Referrals** Out

Before beginning, all referrals to another agency require that a Client Disclosure Agreement (Consent) be completed and signed by the client before an agency can share any information about the client with anyone outside the agency. See page 2 for more information.

Creating a new Referral Out from a Consent f Search > Activity List > Consent Client List

- There are three methods for creating a Referral Out:
- Create a new Consent then create a Referral from that. ٠

Referrals

OUT

Referrals

IN

Your Agency

- Create a new Referral from an existing Consent, or •
- Create a new Referral and select to use an existing • Consent.

Navigate to the Client List, search for the Client then click on Activity List then Consent. The Client Consent List screen shows previously created Consents for the client.

Before using an existing Consent, ensure that it has not been revoked by checking the Status column. Revoked consents will have a status of Revoked.

| To use an existing Consent, Hover — over the action button (:) then select <b>Review</b> . | Client Consent List |                      |          |            |           |
|--------------------------------------------------------------------------------------------|---------------------|----------------------|----------|------------|-----------|
| To create a new Consent, click on                                                          | Start Date 🗸        | Disclosed To 🗸       | Status 🗸 | Signed? 🗸  |           |
| the link + Add New Consent                                                                 | 5/6/2013            | SLCo Outreach Unit   | Active   | Yes        | :         |
| on page 2.                                                                                 | 1/1/2013            | Asian Association    | Revoked  | Yes        | :         |
|                                                                                            | 4/1/2014            | Clinical Consultants | Active   | Yes Review | :         |
| Last Updated 12/27/2022                                                                    |                     |                      | -        | Pag        | e 8 of 21 |

| <b>Client Disclosure Agreer</b>                    | nent                               |                                                |
|----------------------------------------------------|------------------------------------|------------------------------------------------|
| + Create Referral Using this Disclosure            | Agreement                          |                                                |
| A Hide Context Information                         |                                    |                                                |
| Note: Consented information may not be redis       | sclosed.                           |                                                |
| Client Name<br>Crunch, Captain                     | Unique Client Number<br>C9C050680M | Disclosed From Agency<br>Administrative Agency |
| Entities with Disclosure Agreements                |                                    |                                                |
| All Other Agencies                                 |                                    |                                                |
| System Agency<br>Yes                               |                                    |                                                |
| Disclosed To Agency                                |                                    | Facility                                       |
| Clinical Consultants                               |                                    | All Facilities                                 |
| Disclosed To Entity (Non System Agency)            |                                    |                                                |
| Purpose for Disclosure                             |                                    |                                                |
| Testing                                            |                                    |                                                |
| Earliest Date of Services to be Consented 4/1/2014 |                                    |                                                |

Once a Consent has been created and signed, clicking on the link **Create Referral Using this Disclosure Agreement** will create a **Client Referral** using the details on the Consent screen, pre-populating many of the fields.

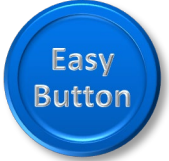

This also works for previously created consents. Identify the correct Consent at the **Client Consent** list. Hover over the action button (:) then select **Review**.

Finally, click on the same link as above, **Create Referral Using this Disclosure Agreement**, to create a **Client Referral**.

Skip to page 10 for instructions on how to fill-in the Referral screen.

#### Creating a new Referral Out and Selecting to use an Existing Consent

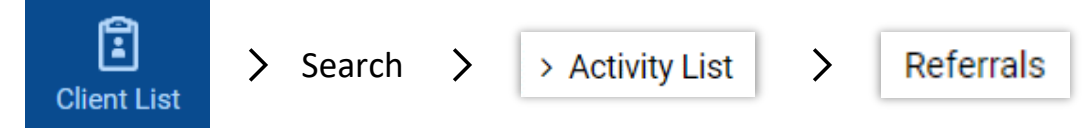

To create a new Referral Out, navigate to the Client List, search for the Client then click on Activity List and finally, click on Referrals.

Click on the link **+** Add New Client Referral Record.

The next screen that appears will be the **Referral** screen.

| lient Refer      | ral List             |                              |                     |                        |                   |   |
|------------------|----------------------|------------------------------|---------------------|------------------------|-------------------|---|
| - Add New Client | Referral Record      |                              |                     |                        |                   |   |
| Name 🗸           | Referred To Agency 🗸 | Referred To Facility 🗸       | Non System Agency 🗸 | Referred To Modality 🗸 | Referral Status 🗸 |   |
| Crunch Contain   | SLCo Outreach Unit   | Assessment and Referral Unit |                     | Assessment Only        | Placed/Accepted   | : |

| Referred By Agency Administrativ Facility Administrativ Staff Member Roach, Brian, Program State Reporting Reason Client declir If Other Is Consent Verif  | ve Ag<br>ve Un<br>, LCS\<br>Categ | ency<br>it<br>W-C |        |      |   |  |
|----------------------------------------------------------------------------------------------------|-----------------------------------|-------------------|--------|------|---|--|
| Agency<br>Administrativ<br>Facility<br>Administrativ<br>Staff Member<br>Roach, Brian,<br>Program<br>State Reporting<br>Reason<br>Client declir<br>If Other | ve Ag<br>ve Un<br>, LCSI          | it<br>W-C         |        |      |   |  |
| Administrativ<br>Facility<br>Administrativ<br>Staff Member<br>Roach, Brian,<br>Program<br>State Reporting<br>Reason<br>Client declir<br>If Other           | ve Ag<br>ve Un<br>, LCSI          | it<br>W-C         |        |      |   |  |
| Facility<br>Administrativ<br>Staff Member<br>Roach, Brian,<br>Program<br>State Reporting<br>Reason<br>Client declir<br>If Other                            | ve Uni<br>, LCS\<br>Categ         | it<br>W-C         |        |      |   |  |
| Administrativ<br>Staff Member<br>Roach, Brian,<br>Program<br>State Reporting<br>Reason<br>Client declir<br>If Other                                        | ve Uni<br>, LCS\<br>Categ         | it<br>W-C         |        |      |   |  |
| Staff Member<br>Roach, Brian,<br>Program<br>State Reporting<br>Reason<br>Client declir<br>If Other                                                         | , LCS\<br>Categ                   | W-C               |        |      |   |  |
| Roach, Brian, Program State Reporting Reason Client declir If Other Is Consent Verif                                                                       | , LCSI                            | W-C               |        |      | ▼ |  |
| Program State Reporting Reason Client declir If Other Is Consent Verif                                                                                     | Categ                             | jory              |        |      | • |  |
| State Reporting<br>Reason<br>Client declir<br>If Other                                                                                                    | Categ                             | Jory              |        |      | • |  |
| State Reporting<br>Reason<br>Client declir<br>If Other                                                                                                    | Categ                             | gory              |        |      |   |  |
| Reason<br>Client declir<br>If Other<br>Is Consent Verif                                                                                                    |                                   |                   |        |      |   |  |
| Client declir                                                                                                    |                                   |                   |        |      |   |  |
| If Other                                                                                                    | ned                               |                   |        |      | • |  |
| Is Consent Verif                                                                                                    |                                   |                   |        |      |   |  |
| Is Consent Verif                                                                                                    |                                   |                   |        | <br> |   |  |
|                                                                                                    | ficatio                           | n Requ            | uired? |      |   |  |
| Yes                                                                                                    | $\bigcirc$                        | No                |        |      |   |  |
| Is Consent Verif                                                                                                    | fied?                             |                   |        |      |   |  |
| • Yes                                                                                                    | $\bigcirc$                        | No                |        |      |   |  |
| Continue This Ep                                                                                                    | pisode                            | e of Ca           |        |      |   |  |
| Yes                                                                                                    | -                                 |                   | are?   |      |   |  |

#### The Referral Screen

Complete all required fields.

#### Referred By

Agency, Facility, and Staff Member will be pre-populated and marked read-only.

- Completing the **Program field** is only required when **Continue This Episode of Care** is **Yes**.
- At the **Reason** drop-down box, select the reason that the client is being referred to this agency.
- Client consent verification is <u>always required</u>. Select Yes from the Is Consent Verification Required? drop-down box. Once the client's consent has been verified, also select Yes from the Is Consent Verified? drop-down box.
- Will the episode of care be continued? Select either **Yes** or **No** from the **Continue This Episode of Care?** drop-down box. If **Yes**, the client must be enrolled in a program. Note: *Enter "No" for request of Unique Client Eligibility (UCE) from IGS*.

| Comments                      |    |
|-------------------------------|----|
|                               | ]  |
|                               |    |
|                               |    |
|                               | .  |
|                               |    |
|                               |    |
|                               | J  |
| Referral Status               |    |
| Placed/Accepted               |    |
|                               | J. |
| Referral Date                 |    |
| E/6/2012                      | 4  |
| 5/6/2013                      |    |
| Designated End Data           |    |
| Projected End Date            |    |
|                               | 1  |
|                               |    |
|                               |    |
| Created Date                  |    |
| 5/6/2013 6:19 PM              |    |
| -, -,                         |    |
|                               |    |
|                               | ,  |
| Save Save and Finish × Cancel |    |
|                               |    |
|                               |    |

#### Additional Referral Details

The **Comments** field is a two-way window. Once the client **Referral** has been saved, any comments can be seen by the facility to which the client is being referred.

**Referral Status** is auto-populated with "Referral Created/Pending" and <u>do not change</u>. This is for the receiving entity to track internally.

Update Referral Date and Projected End Date as needed.

The Agency to which the client is being referred will appear at the Agency's **Referrals In** screen.

#### Referred To

Select the relevant item from the **Signed Consents** drop-down box, after which **Agency** and **Consents Granted** will be filled in and marked Read Only. Select the relevant **Facility** and **Program** from the drop-down boxes.

An Appointment Date can be added to the **Appt Date** field.

When referring to a **Non-System Agency**, enter the name of the Agency into the text box. If so, **Modality** and **Specifier** are also required.

| Referred To                                 |  |
|---------------------------------------------|--|
| Signed Consents                             |  |
| SLCo Outreach Unit                          |  |
| Agency                                      |  |
| SLCo Outreach Unit                          |  |
| Facility                                    |  |
| Assessment and Referral Unit                |  |
| Staff Member                                |  |
| •                                           |  |
| Program                                     |  |
| 01_1.0_A&R Svcs (I)                         |  |
| State Reporting Category                    |  |
| Youth/Family outpatient                     |  |
| Non-System Agency                           |  |
|                                             |  |
| Non-System Modality                         |  |
|                                             |  |
| Non-System Specifier                        |  |
|                                             |  |
| Appt Date                                   |  |
| Undetermined                                |  |
| Consents Granted                            |  |
| Consent Date:5/6/2013                       |  |
| Disclosure Domains:                         |  |
| Client Information (Profile) (DS, 5/6/2013) |  |
|                                             |  |
|                                             |  |
|                                             |  |
|                                             |  |

#### Referrals In

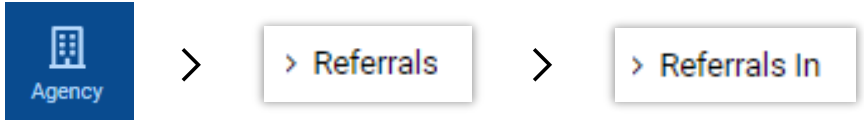

Start at the Agency section to manage client referrals into your agency. Click on **Agency** at the Navigation bar to the left, then select **Referrals**. Next, select **Referrals In**.

| Referrals In S<br>Referral Status Codes<br>Placed/Accepted<br>Referral Created/Pence<br>Referral Terminated<br>Refused Treatment<br>Rejected by Program<br>Wait List | ding               |            |                     | Search Criteria                                       |                                 |                   |                        |               |
|----------------------------------------------------------------------------------------------------|--------------------|------------|---------------------|-------------------------------------------------------|---------------------------------|-------------------|------------------------|---------------|
| Unique Client Number                                                                                                    |                    |            | First Name          |                                                       | Last Name                       | 9                 |                        |               |
| Created Date                                                                                                    |                    |            | Referred Date       |                                                       |                                 |                   |                        |               |
| Search × Cle<br>Referrals for                                                                                                    | ear<br>Dr Admir    | nistrative | Unit                |                                                       | Defend                          |                   |                        |               |
| Unique<br>Client #                                                                                                    | Client 🗸 🗸         | DOB 🗸      | Created V<br>Date V | Referring Agency/Facility 🗸                           | To V<br>Modality                | Referral Status 🗸 | Ref to<br>Facility     | Refer<br>Comm |
| B9G010234F                                                                                                    | Gordon,<br>Barbara | 1/2/1934   | 11/18/2008          | SLCo Outreach<br>Unit/Assessment and Referral<br>Unit | Amb.<br>Intensive<br>Outpatient | Placed/Accepted   | Administrative<br>Unit | :             |
| S9R021980F                                                                                                    | Reeves,<br>Sarah   | 2/19/1980  | 12/9/2009           | FEI Testing - Provider<br>Agency/Testing Facility 1   | Amb.<br>Outpatient              | Placed/Accepted   | Administrative<br>Unit | :             |
| L9R050555F                                                                                                    | Ricardo,<br>Lucy   | 5/5/1955   | 1/12/2010           | HouseofHope/House of Hope<br>(SLC)                    | Amb.<br>Outpatient              | Placed/Accepted   | A<br>U<br>Review       | }:            |
| 19D021490F                                                                                                    | Dreenk,<br>Ineda   | 2/14/1990  | 7/1/2010            | VOA_Archive/Center for<br>Women and Children          | Amb.<br>Outpatient              | Placed/Accepted   | A<br>Unit              | ÷             |

To search for referrals, select the desired **Referral Status Codes** and move them to the **Search Criteria** box using thebutton. Alternatively, use the **Search Criteria** boxes, such as Client ID, Create Date, Referred Date, First Name and Last Name. Then click the **Go** button.

This will show a list of clients referred into your facility with the selected status code(s) or search criteria. To view a referral, hover over the action button (:) then click **Review**. This will show the **Referral** screen, including the shared Comments field.

Comments Referral Status Referral Created/Pending Projected End Date Ē Created Date 6/6/2022 9:12 AM Save and Finish × Cancel

To accept a referral, under Referral Status select Placed/Accepted.

Once **Referral Status** has been set to **Placed/Accepted** and then saved, it will be grayed out and can no longer be modified.

An Appointment Date can be added to the Appt Date field.

Alternatively, another **Referral Status** may be selected. There are several to choose from. Any of these can be modified later.

For example, if the client already exists in your agency, select **Rejected by Program**. This removes the referral from the Referrals Created/Pending list, but the consented information will still be viewable by the referring agency.

To view the information the referring agency agreed to share, check the **Consents** Granted box. Please note, watch for a scroll bar in this box. Scroll down to see the complete list, if needed.

Click the **Finish** button.

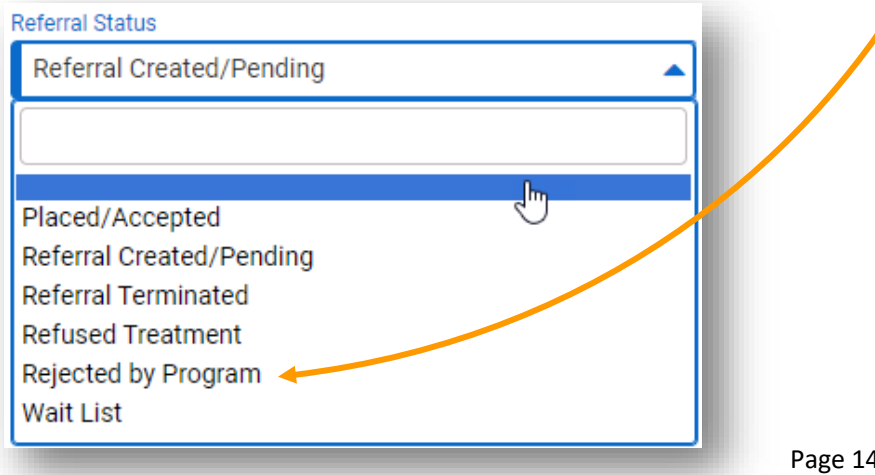

| Name     Date of Birth     SSN     Address     Phone     Alternate Names       Beazley, Pam     1/1/1980     999-99-9999     Image: Comparison of Comparison of Comparison |        |
|----------------------------------------------------------------------------------------------------|--------|
| Beazley, Pam 1/1/1980 999-99-9999 The Office                                                                                                    |        |
|                                                                                                    |        |
| Existing Client(s) Information           Name         Date of Birth         SSN         Address         Phone         Unique Client #         Alternate Names                                                                                                    |        |
| Box, Pandora 1/1/1980 000-00-0000 P9B010180F                                                                                                    | Client |

After clicking the **Finish** button, ordinarily UWITS will copy the profile information into your agency, then will display the Client Profile screen. Follow your agency procedures for verifying the client data.

However, when a client being referred to your agency has the same first and last initials, date of birth and sex as a previously existing client at your agency, a warning message will be displayed. Determine whether the new client is the same or different than the existing client.

#### Linked Consents

Once a referred client has had a new profile created in your agency or associated to an existing profile as the **Same Client**, the consented information for that client will be automatically linked to their profile at your agency. Users who have been assigned the UWITS role **Linked Consents** may view this information via the **Client List**.

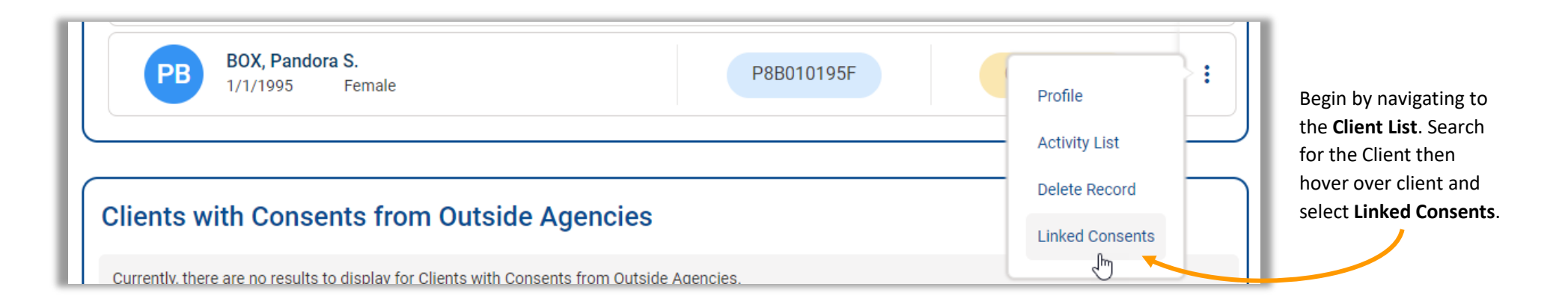

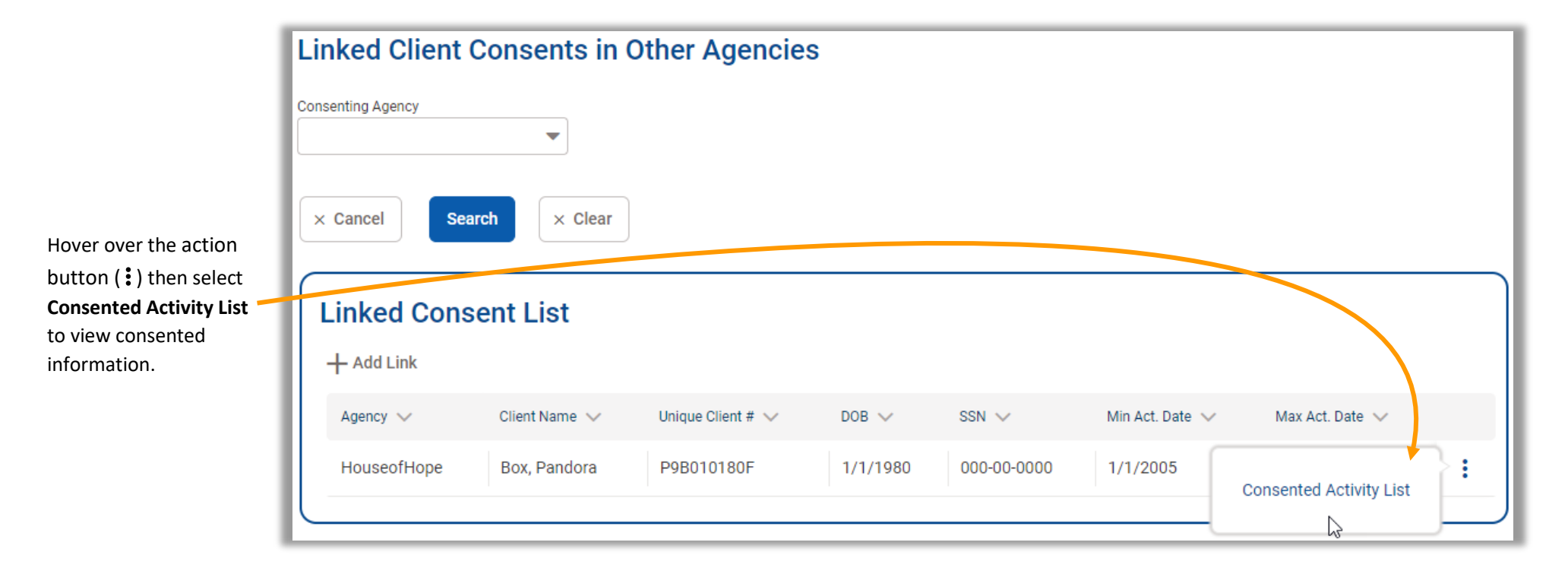

#### Viewing Referrals Out

Referrals made from your agency to another agency (or entity) may be seen at the **Referral Out** screen for your agency. Click on an entry in the **Referral Status Codes** box and use the button to choose a selection.

Alternatively, use the search criteria boxes, such as Unique Client Number or Referred Date. Click the **Search** button to search.

| Placed/Accepted<br>Referral Created/Pending<br>Referral Terminated<br>Refused Treatment<br>Rejected by Program<br>Wait List | <b>)</b><br>()<br>() |           |
|----------------------------------------------------------------------------------------------------|----------------------|-----------|
| Unique Client Number                                                                                                    | First Name           | Last Name |
| Created Date                                                                                                    | Referred Date        |           |
| Search × Clear                                                                                                    |                      |           |
| Referrals from Admi                                                                                                    | nistrative Unit      |           |

| Referrals from    | Administ  | ative Unit                  |                              | changed by the ag<br>example, when an<br>as <b>Placed/Accepte</b> | ency to whic<br>agency acce<br>ed. | h the client was<br>pts the referral | s referred. For<br>, it will show |    |
|-------------------|-----------|-----------------------------|------------------------------|-------------------------------------------------------------------|------------------------------------|--------------------------------------|-----------------------------------|----|
| Name 🗸            | Created A | Referral Status 🗸           | Referred To V<br>Agency      | Referred To Facility 🗸                                            | Non System 🗸<br>Agency             | Referred To Vodality                 | Referral V<br>Comments            |    |
| Beazley, Pam      | 6/22/2022 | Referral<br>Created/Pending | HouseofHope                  | House of Hope (SLC)                                               |                                    | Amb. Outpatient                      |                                   | :  |
| Romanoff, Natasha | 5/18/2022 | Referral<br>Created/Pending | SLCo Outreach Unit           | Assessment and<br>Referral Unit                                   |                                    | Amb. Intensive<br>Outpatient         | CW-A<br>5/18/<br>Review           | }: |
| bauer, jack       | 5/4/2022  | Referral<br>Created/Pending | Criminal Justice<br>Services | Treatment Program                                                 |                                    | Amb. Outpatient                      | Ð                                 |    |

Hover over the action button (:) then click on **Review** to see details for that referral.

## Appendix: Agency Disclosure Domain

When an agency consistently requests the same information for a client, save the list of documents requested into an Agency Disclosure Domain record to make creating Consents to that agency faster and easier. An Agency Disclosure Domain record can be considered a template for creating new Consents.

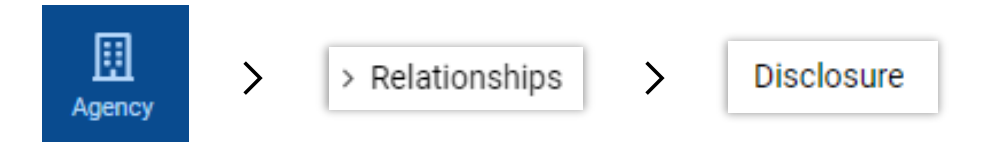

First, navigate to the Agency Disclosure Domain List by clicking on Agency then Relationships then Disclosure.

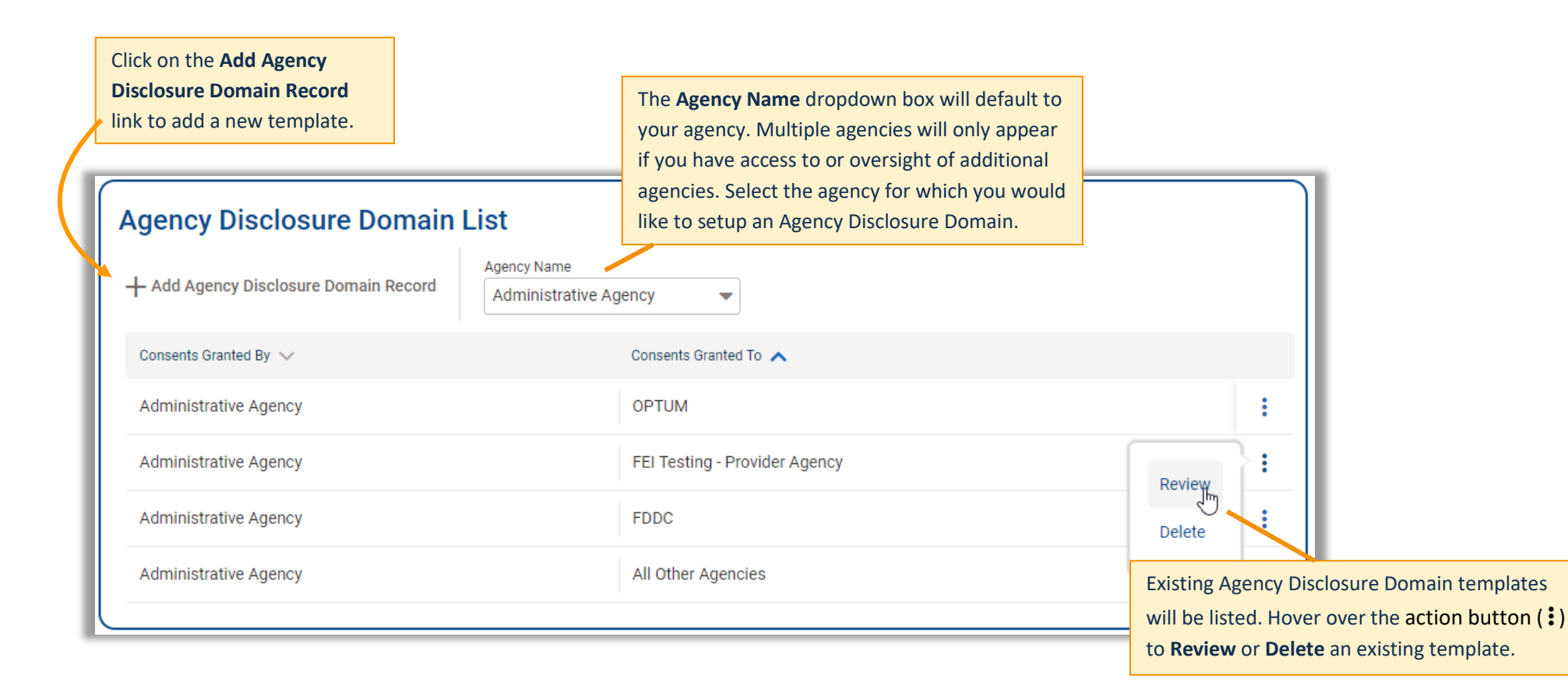

At the **Agency Disclosure Domain** screen, select the **Disclosing Agency**. The disclosing agency is the agency which has the information which will be shared. Unless you have access to or oversight of additional agencies, this will be your agency.

The **Disclosure Domain Selection** specifies the client information to be consented. See the next page for more details.

| Administrative Agency 🛛 👻                                                                                                    |                                                                                                    |
|----------------------------------------------------------------------------------------------------|----------------------------------------------------------------------------------------------------|
|                                                                                                    | The <b>Receiving Agency</b> is the agency to w                                                                             |
| Receiving Agency                                                                                                    | client information will be disclosed.                                                                                      |
| FEI Testing - Provider Ag 🔻                                                                                                    | Note: Global Policy or Non-System is list                                                                                  |
| Receiving Entity(Non System Agency)                                                                                                    | as an option but is NOT used.                                                                                              |
|                                                                                                    |                                                                                                    |
| Global Policy? (Available To All Agencies)                                                                                                    |                                                                                                    |
| 🔵 Yes 💿 No                                                                                                    | The <b>Always</b>                                                                                                    |
|                                                                                                    | Varify Concept                                                                                                    |
|                                                                                                    | verify Consent                                                                                                    |
| Always Verify Consent?                                                                                                    | field must be Yes.                                                                                                    |
| Always Verify Consent?<br>Yes No<br>Disclosure Domain Sele                                                                                                    | field must be Yes.                                                                                                    |
| Always Verify Consent?<br>Yes No<br>Disclosure Domain Sele<br>Client Information To Be Consented                                                                                                    | ection                                                                                                    |
| Always Verify Consent?<br>Yes No<br>Disclosure Domain Sele<br>Client Information To Be Consented<br>Expiration Type                                                                                                    | ection                                                                                                    |
| Always Verify Consent?<br>Yes No<br>Disclosure Domain Sele<br>Client Information To Be Consented<br>Expiration Type                                                                                                    | ection                                                                                                    |
| Always Verify Consent?<br>Yes No<br>Disclosure Domain Sele<br>Client Information To Be Consented<br>Expiration Type<br>*Expiration type is required for disclosure of                                                                                                    | ection                                                                                                    |
| Always Verify Consent?<br>Yes No<br>Disclosure Domain Sele<br>Client Information To Be Consented<br>Expiration Type<br>*Expiration type is required for disclosure a<br>Consent Options                                                                                                    | activities.                                                                                                    |
| Always Verify Consent?<br>Yes No<br>Disclosure Domain Sele<br>Client Information To Be Consented<br>Expiration Type<br>*Expiration type is required for disclosure and<br>Consent Options<br>ASAM<br>ASAM Tx Plan                                                                                                    | activities.<br>Selected Options<br>Admission (DS, +20)<br>Discharge (UD, +90)                                              |
| Always Verify Consent?<br>Yes No<br>Disclosure Domain Sele<br>Client Information To Be Consented<br>Expiration Type<br>*Expiration type is required for disclosure and<br>Consent Options<br>ASAM<br>ASAM Tx Plan<br>Behavioral Health Assessmer                                                                                                    | activities.                                                                                                    |
| Always Verify Consent?<br>Yes No<br>Disclosure Domain Sele<br>Client Information To Be Consented<br>Expiration Type<br>*Expiration type is required for disclosure and<br>*Expiration type is required for disclosure and<br>Consent Options<br>ASAM<br>ASAM TX Plan<br>Behavioral Health Assessmer<br>Client Information (Profile)<br>Client Screening | verify consent<br>field must be Yes.         ection         Selected Options<br>Admission (DS, +20)<br>Discharge (UD, +90) |

#### **Disclosure Domain Selection**

The **Consent Options** box shows client information that can be shared. As these options are selected, an expiration date must be associated with each option. An Expiration Type must be selected to determine when each **Client Information Option** expires.

#### **Consent Options**

The list of available options includes the following:

Admission ASAM ASAM Tx Plan Behavioral Health Assessment Client Information (Profile) **Client Screening** Consent CONTINUUM **DENS ASI Assessment Diagnosis List** Discharge **Drug Test Results** Encounter Detail **GPRA** Assessment **GPRA** Interview

Intake Transaction Medication Summary Mental Health Assessment Mental Status Report Miscellaneous Note Detail Multi-Dimensional Assessment Outcome Measures – Client Status SASSI Scores **TAP** Assessment Treatment Plan Treatment review Vital Signs Wraparound Plan of Care Wraparound Transition Plan

**Agency Disclosure Domain Disclosing Agency** Administrative Agency Receiving Agency

FEI Testing - Provider Ag... Receiving Entity(Non System Agency)

#### Global Policy? (Available To All Agencies) No

Always Verify Consent?

Yes

Yes  $\bigcirc$  No

Expiration Type

Date Signed(DS)

### **Disclosure Domain Selection**

-

**Client Information To Be Consented** 

| Please note: Items listed | in gray are not currently | active in UWITS. |
|---------------------------|---------------------------|------------------|

Click on the Consent Options to select which specific information to include in the Agency Disclosure Domain template. You may hold the Ctrl key to select multiple options at once.

Then select the appropriate **Expiration Type** from the drop down box for the selected Consent Options. Click on the **2** button to move the selections to the Selected Options box.

| onsent Options               | Selected Options                        |  |
|------------------------------|-----------------------------------------|--|
| ASAM 🛛                       | Admission (DS, +20)                     |  |
| ASAM Tx Plan                 | <ul> <li>Discharge (UD, +90)</li> </ul> |  |
| Behavioral Health Assessmer  |                                         |  |
| Client Information (Profile) | 3                                       |  |
| Client Coreening             | • I                                     |  |
| chefit Screening             |                                         |  |
| Concont                      |                                         |  |

Days can only be

subtracted.

added; they canot be

+ Days

#### **Expiration Types**

#### The most common Expiration Types are Discharge and Date Signed.

When **Discharge** is selected, the consent will expire based on the date of discharge plus the number of days entered. To select expiration on the day of discharge itself, enter zero for **+Days**. **UD** stands for upon discharge.

When **Date Signed** is selected, the consent will expire based on the Consent Date plus the number of days entered. **DS** stands for date signed.

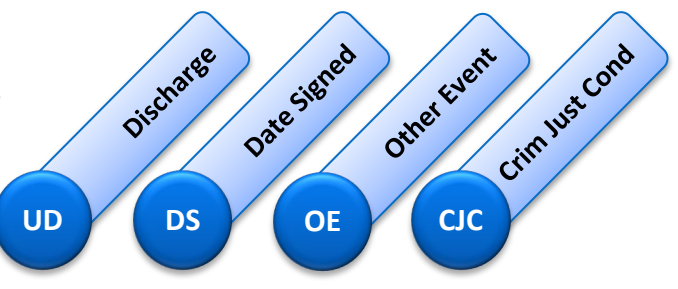

#### Alternative Expiration Types

**Other Event** – The consent will expire based on the specific event. The user must specify the date of expiration. The user must give details of the specific event in the **Description** box. **OE** stands for other event.

**Criminal Justice Conditions** – The consent expires based on a pre-determined expiration date associated with the Criminal Justice System. The user must enter in the **Description** box. **CJC** stands for Criminal Justice Conditions.

### Appendix: Frequently Asked Questions

When I try to look at Consented Activities, all I get is a message that says "Return to Consented Activity List". Why can't I see the details? Allow pop-ups for the UWITS website in your browser.

#### **Consented Activity View**

Return to Consented Activity List

▲ Hide Context Information

Note: Consented information may not be redisclosed

## Appendix: Related UWITS User Roles and Descriptions

#### Consent (Delete)

Allows the user to delete unsigned Client Consents subject to the business rules in place.

#### **Consent (Full Access)**

Full access to all options under Client List/Activity List/Consent.

**Consent (Read-Only)** Read-Only access to all options under Client List/Activity List/Consent.

#### Referrals (Full Access)

Full access to all options under Client List/Activity list/Referrals.

**Referrals (Read-Only)** Read-Only access to all options under Client List/Activity list/Referrals.

#### View Consented Clients

The role allows the user to view clients with Consents on the Client List.